# MMI 1 Evaluate Results of a User Study

Author: Alexander De Luca + Bettina Conradi (for lecture MMI1 SS11) - LMU Munich

# Study Design I

Compare 2 text input methods on a mobile phone

Type of study: Quantitative evaluation

Method 1: QWERTY Method 2: Swype

H1: Swype is faster than QWERTY H2: Swype is less error-prone than QWERTY

# Study Design II

Task: Type 10 given sentences with each method. Participants: at least 10 people

Dependent variables: time (stop watch), error rate (log) Independent variables: text input method

Within subjects design Counterbalancing: even number of participants, 50% start with method 1, 50% with method 2

# Study Design III

Drawback: Participants might be used to QWERTY and not to Swype text input

-> Training beforehand: before logging time and error rate for each method, participant can train method with writing 2 sentences.

### Evaluate Results - Exemplary Study

Task and Results are fictional!!

Average

Task: Compare web vs. mobile app for getting trip information from Munich to Berlin on <u>www.bahn.de</u>

Results in seconds:

| Web  | Mobile App |
|------|------------|
| 50.7 | 52.6       |
| 46.8 | 50.8       |
| 52.3 | 49.9       |
| 49.6 | 51.9       |
| 56.2 | 56.2       |
| 47.6 | 52.7       |
| 52.1 | 54.8       |
| 49.3 | 56.3       |
| 47.5 | 49.8       |
| 51.4 | 51.6       |
|      |            |
| 50 4 | 52.7       |

-> Average values of both do not provide enough insights!

#### How to evaluate results: statistics

When & why to use which test -> see lecture

Statistical tests can be calculated:

- by hand ;)
- Excel/OpenOffice (statistical test are rather limited)
- SPSS (license required)
- R (for free)
- . . .

 $\Rightarrow$ This tutorial will focus on Excel and R

#### Excel – Box-and-Whisker Diagram

Visualize distribution of results -> Create a Box-and-Whiskers Diagram:

Calculate min/max, median, 1st/3rd quartile (e.g. values in B2:B10):

```
=MAX(B2:B10)
=PERCENTILE(B2:B10,0.75)
=MEDIAN(B2:B10)
=PERCENTILE(B2:B10,0.25)
=MIN(B2:B10)
```

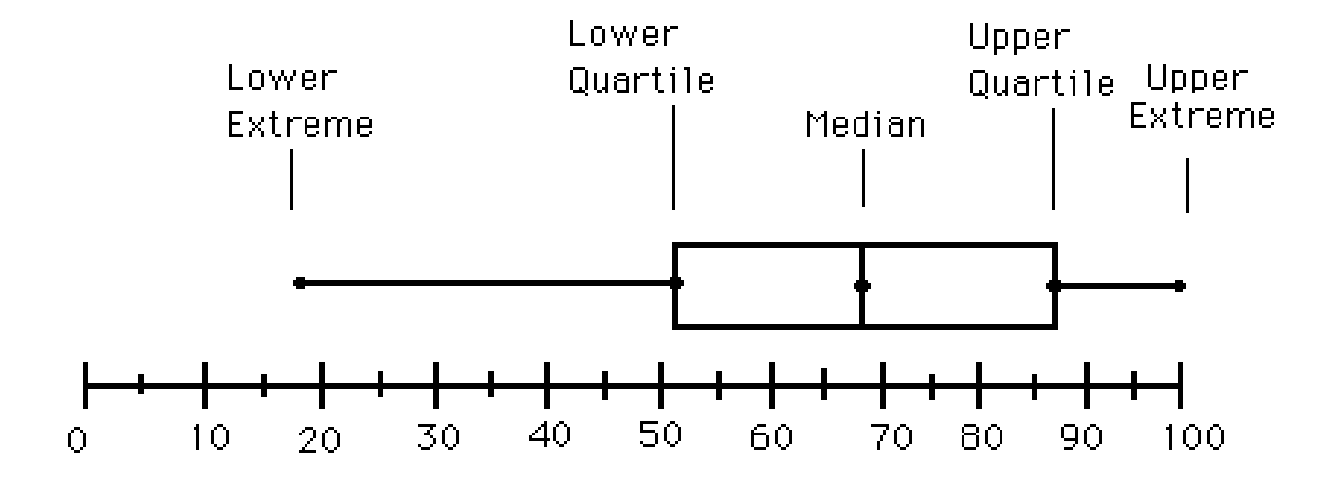

Image from <a href="http://ellerbruch.nmu.edu/cs255/jnord/boxplot.html">http://ellerbruch.nmu.edu/cs255/jnord/boxplot.html</a> Tutorials: <a href="http://blog.immeria.net/2007/01/box-plot-and-whisker-plots-in-excel.html">http://blog.immeria.net/2007/01/box-plot-and-whisker-plots-in-excel.html</a> <a href="http://bloggpro.com/box-plot-for-excel-2007/">http://blog.immeria.net/2007/01/box-plot-and-whisker-plots-in-excel.html</a> <a href="http://bloggpro.com/box-plot-for-excel-2007/">http://blog.immeria.net/2007/01/box-plot-and-whisker-plots-in-excel.html</a>

#### Excel – Calculate absolute/relative values

#### Create a Box-and-Whiskers Diagram:

|              | Web<br>50.7<br>46.8<br>52.3<br>49.6<br>56.2<br>47.6<br>52.1<br>49.3<br>47.5<br>51.4 | Mobile<br>52.6<br>50.8<br>49.9<br>51.9<br>56.2<br>52.7<br>54.8<br>56.3<br>49.8<br>51.6 | In order to create a box<br>we do not need absolute<br>relative values (right)<br>(relative to lowest drawn | plot with Excel<br>e values (left), b<br>n box -> 1st Qua | out<br>artile) |      |
|--------------|-------------------------------------------------------------------------------------|----------------------------------------------------------------------------------------|----------------------------------------------------------------------------------------------------|-----------------------------------------------------------|----------------|------|
| Max          | 56.2                                                                                | 56.3                                                                                   | Max-3rd Quartile                                                                                            | Max                                                       | 4.3            | 2.0  |
| 3rd Quartile | 51.9                                                                                | 54.3                                                                                   | 3rd Quartile-Median                                                                                         | 3rd Quartile                                              | 1.8            | 2.0  |
| Median       | 50.2                                                                                | 52.3                                                                                   | Median-1st quartile                                                                                         | Median                                                    | 2.1            | 1.3  |
| 1st Quartile | 48.0                                                                                | 51.0                                                                                   |                                                                                                    | 1st Quartile                                              | 48.0           | 51.0 |
| Min          | 46.8                                                                                | 49.8                                                                                   | 1st Quartile-Min                                                                                            | Min                                                       | 1.2            | 1.2  |

absolute

Relative to 1st Quartile

#### Excel – Create a stacked column chart I

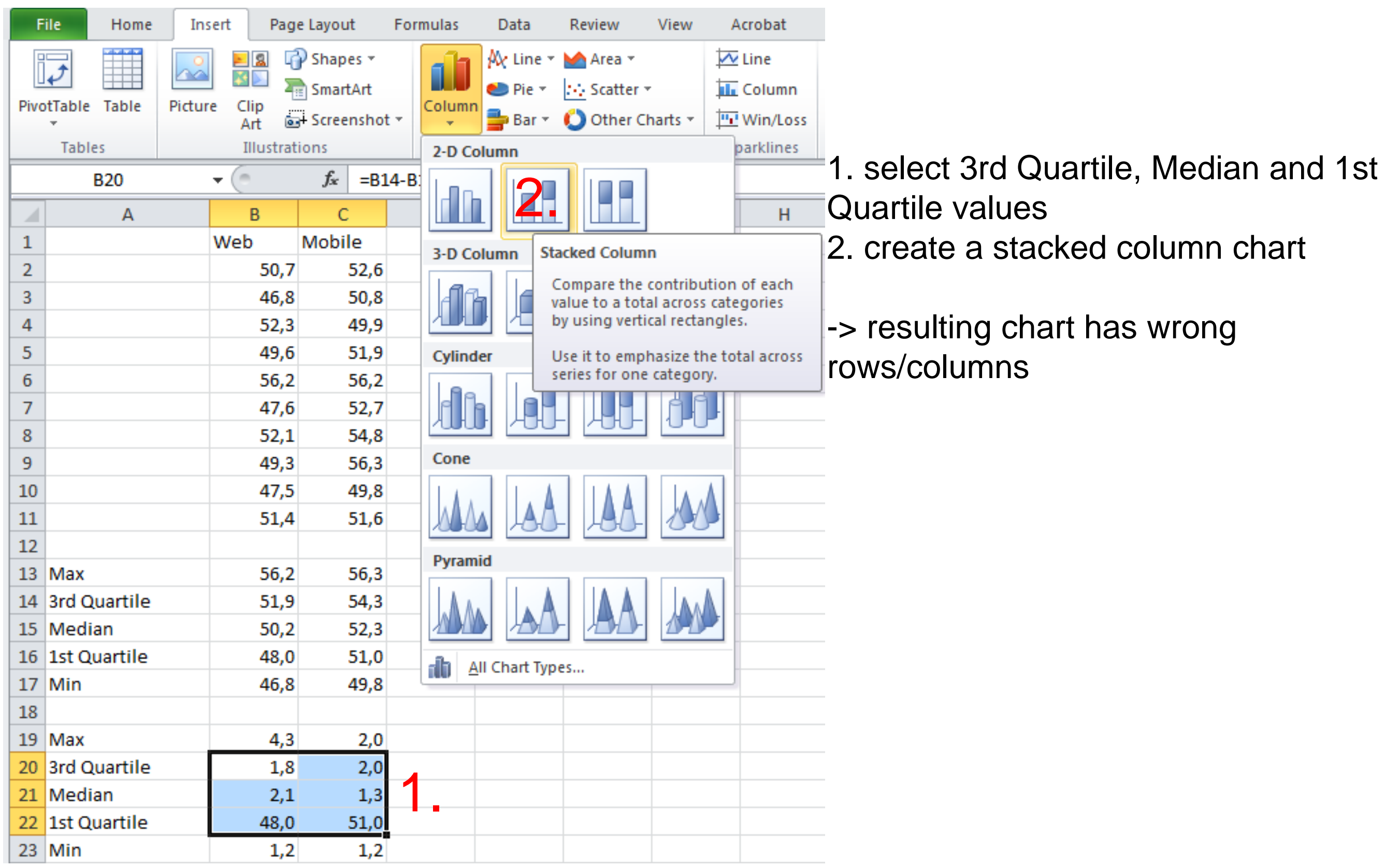

#### Excel – Create a stacked column chart II

| ł         | ile Home                           | Insert F             | Page Layout      | Formulas | Data      | Review                 | View        | Acrob        | bat [          | Design     | Layout        | Format                 |                    |                   |        |                             |
|-----------|------------------------------------|----------------------|------------------|----------|-----------|------------------------|-------------|--------------|----------------|------------|---------------|------------------------|--------------------|-------------------|--------|-----------------------------|
| Cl<br>Cha | hange Save As<br>art Type Template | Switch<br>Row/Column | Select<br>Data   | Char     | t lavouts | *                      | i.          |              | I.             |            | 1.1           |                        | Chart Shul         |                   |        | 1. Switch rows and columns  |
| _         | B20                                | - Outu               | f <sub>x</sub> = | B14-B15  | t tayouts |                        |             |              |                |            |               |                        | Chart Styl         |                   |        |                             |
| 1         | ٨                                  | B                    |                  | D D      | F         | F                      | G           |              | н              | 1          |               | ĸ                      |                    | М                 | N      | 3. Swap legend entries (1st |
| 1         | A                                  | Web                  | Mohile           | U        |           |                        | 0           |              |                |            |               | K                      |                    | IVI               | IN     |                             |
| 2         |                                    | 50                   | 0.7 52           | .6       |           |                        |             |              |                |            |               |                        |                    |                   |        | quartile is at bottom)      |
| 3         |                                    | 46                   | 5,8              | ,8       |           |                        |             |              |                |            |               |                        |                    |                   |        | A Neme lebele ferry exte    |
| 4         |                                    | 52                   | 2,3 49,          | ,9       |           |                        |             |              |                |            |               |                        |                    |                   |        | 4. Name labels for x-axis   |
| 5         |                                    | 49                   | 9,6 51,          | ,9       |           |                        |             |              |                |            |               |                        |                    |                   |        |                             |
| 6         |                                    | 56                   | 5,2 56,          | ,2       |           |                        |             |              |                |            |               |                        |                    |                   |        |                             |
| 7         |                                    | 47                   | 7,6 52,          | ,7       |           |                        |             |              |                |            |               |                        |                    |                   |        |                             |
| 8         |                                    | 52                   | 2,1 54,          | ,8       |           | 55,0                   |             |              |                |            |               |                        |                    |                   |        |                             |
| 9         |                                    | 49                   | 9,3 56,          | ,3       |           | 54,0                   |             |              |                |            | -             |                        |                    |                   |        |                             |
| 10        |                                    | 47                   | 7,5 49,          | ,8       |           | 53,0                   |             |              |                |            | -             |                        |                    |                   |        |                             |
| 11        |                                    | 51                   | 1,4 51,          | ,6       |           | 52,0                   | _           |              |                |            | -             |                        |                    |                   |        |                             |
| 12        |                                    |                      |                  |          |           | 51.0                   | _           |              |                |            |               |                        |                    |                   |        |                             |
| 13        | Max                                | 56                   | 5,2 56,          | ,3       |           | 50.0                   | _           |              |                |            | _             |                        | Serie:             | 51                |        |                             |
| 14        | 3rd Quartile                       | 51                   | 1,9 54,          | ,3       |           | 49.0                   |             |              |                |            |               |                        | Serie              |                   |        |                             |
| 15        | Median                             | 50                   | 0,2 52,          | ,3       |           | 49,0                   |             |              |                |            |               |                        | Caria              | -                 |        |                             |
| 16        | 1st Quartile                       | 48                   | 8,0 51,          | ,0       |           | 40,0                   |             |              |                |            |               |                        | = Serie:           | »                 |        |                             |
| 17        | Min                                | 46                   | 5,8 49,          | ,8       |           | 47,0                   |             |              |                |            |               |                        |                    |                   |        |                             |
| 18        |                                    |                      |                  |          |           | 46,0                   |             |              |                |            |               |                        |                    |                   |        |                             |
| 19        | Max                                | 4                    | 4,3 2,           | ,0       |           | 45,0                   |             |              |                |            |               |                        |                    |                   |        |                             |
| 20        | 3rd Quartile                       | 1                    | 1,8 2,           | ,0       |           | 44,0 +                 |             |              |                | 1          |               |                        |                    |                   |        |                             |
| 21        | Median                             | 2                    | 2,1 1,           | ,3       |           |                        |             | Web          |                |            | Mobile        | Арр                    |                    |                   |        |                             |
| 22        | 1st Quartile                       | 48                   | 8,0 51,          | ,0       | Sele      | ect Data Sou           | rce         |              |                |            |               |                        |                    | 1                 |        |                             |
| 23        | Min                                | 1                    | 1,2 1,           | ,2       |           |                        |             |              |                |            |               |                        |                    |                   |        |                             |
| 24        |                                    |                      |                  |          |           | hart <u>d</u> ata rar  | nge:        | lass das bas |                | 76         |               |                        |                    | and a star of the |        |                             |
| 25        |                                    |                      |                  |          | pan       | e data range i<br>iel. | is too comp | lex to be    | displayed.     | . If a new | range is sele | cted, it will re       | place all of the s | eries in the      | Series |                             |
| 26        |                                    |                      |                  |          |           |                        |             | G            |                | ₽ Switch   | h Row/Colum   |                        |                    |                   |        |                             |
| 27        |                                    |                      |                  |          |           |                        |             |              | L              |            | ,             |                        |                    |                   |        |                             |
| 28        |                                    |                      |                  |          | Leg       | end Entries (          | Series)     |              |                |            | Horizonta     | al ( <u>C</u> ategory) | Axis Labels        |                   |        |                             |
| 29        |                                    |                      |                  |          |           | Add [                  |             | X            | <u>R</u> emove |            | E             | di <u>t</u>            |                    |                   |        |                             |
| 30        |                                    |                      |                  |          | Ser       | ries3                  | 0           |              |                |            | Web           |                        | 1                  |                   |        |                             |
| 31        |                                    |                      |                  |          | Ser       | ries2                  | .3          |              |                |            | Mobile /      | App 🖌                  | t. –               |                   |        |                             |
| 32        |                                    |                      |                  |          | Ser       | ries1                  | <b>~</b> •  |              |                |            |               |                        |                    |                   |        |                             |
| 33        |                                    |                      |                  |          |           |                        |             |              |                |            |               |                        |                    |                   |        |                             |
| 34<br>25  |                                    |                      |                  |          |           |                        |             |              |                |            |               |                        |                    |                   |        |                             |
| 33<br>26  |                                    |                      |                  |          |           |                        |             |              |                |            |               |                        |                    |                   |        |                             |
| 30        |                                    |                      |                  |          | H         | idden and Em           | npty Cells  | ļ            |                |            |               |                        | OK                 | Ca                | ncel   |                             |

# Excel – Create error bars

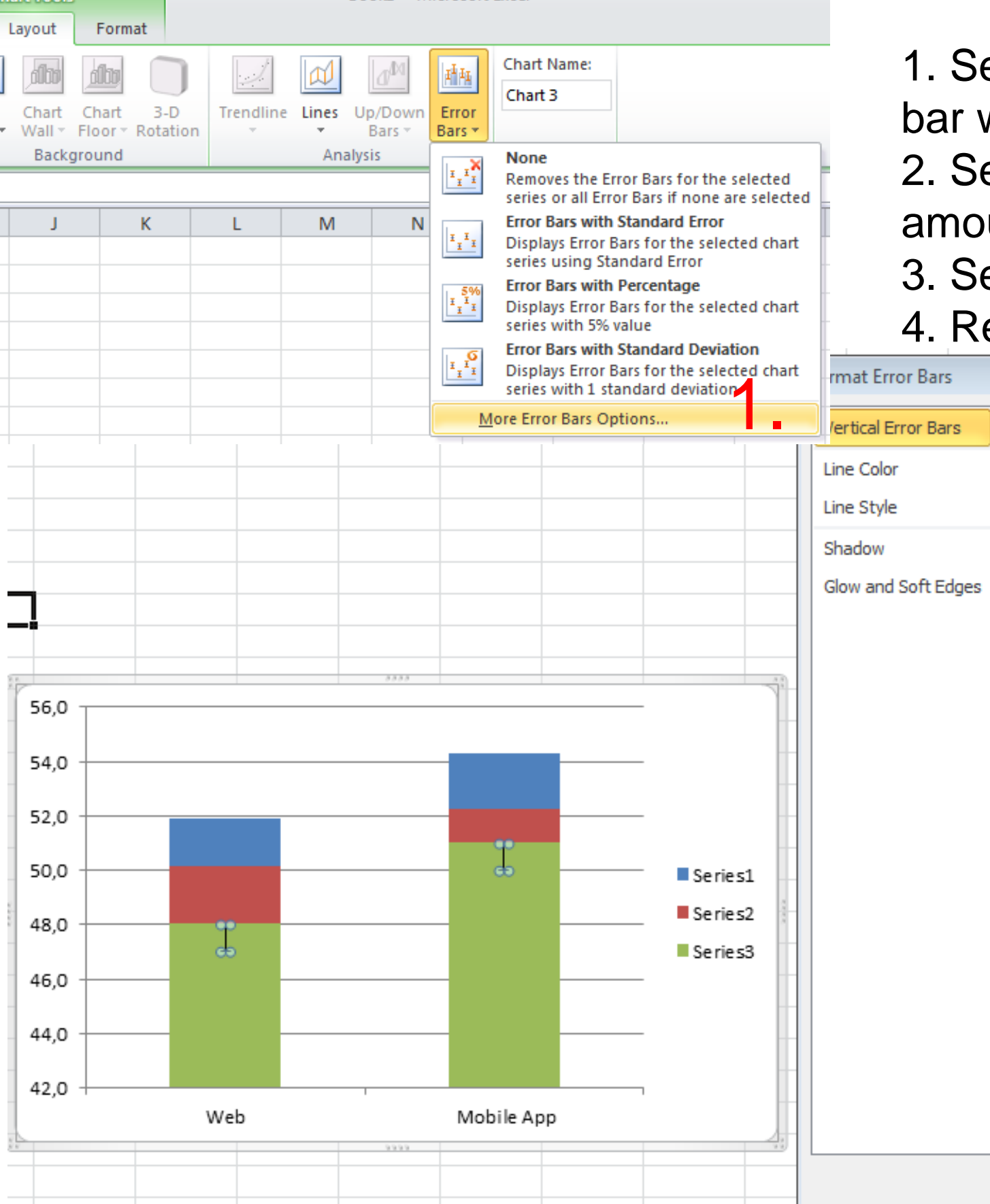

1. Select Chart -> Layout -> Insert error bar with more options

2. Select "Minus" and "custom" error amount

3. Set as negative value "Min" values

4. Repeat for "Max" error bar

| or the selected ch<br>rd deviation | hart | rmat Error Bars                                                      |                                                                                                    |                                            | 8 🛛     |                                                                                                    |
|------------------------------------|------|----------------------------------------------------------------------|----------------------------------------------------------------------------------------------------|--------------------------------------------|---------|----------------------------------------------------------------------------------------------------|
| 5<br>Series1<br>Series2<br>Series3 |      | lertical Error Bars Line Color Line Style Shadow Glow and Soft Edges | Vertical Error Bars Display Direction Display Direction Display Display Disp | 1,0<br>5,0<br>1,0<br>Specify <u>V</u> alue | %<br>2. | Custom Error Bars ? ×<br>Positive Error Value<br>={1}<br>Megative Error Value<br>-Sheet1!\$E<br>OK<br>Cancel |
|                                    |      |                                                                      |                                                                                                    |                                            |         |                                                                                                    |

#### Excel – Tweak visualization

- 1. Select boxes of first quartile and format (no fill, no border)
- 2. Optional: Choose different colors
- 3. Admire result

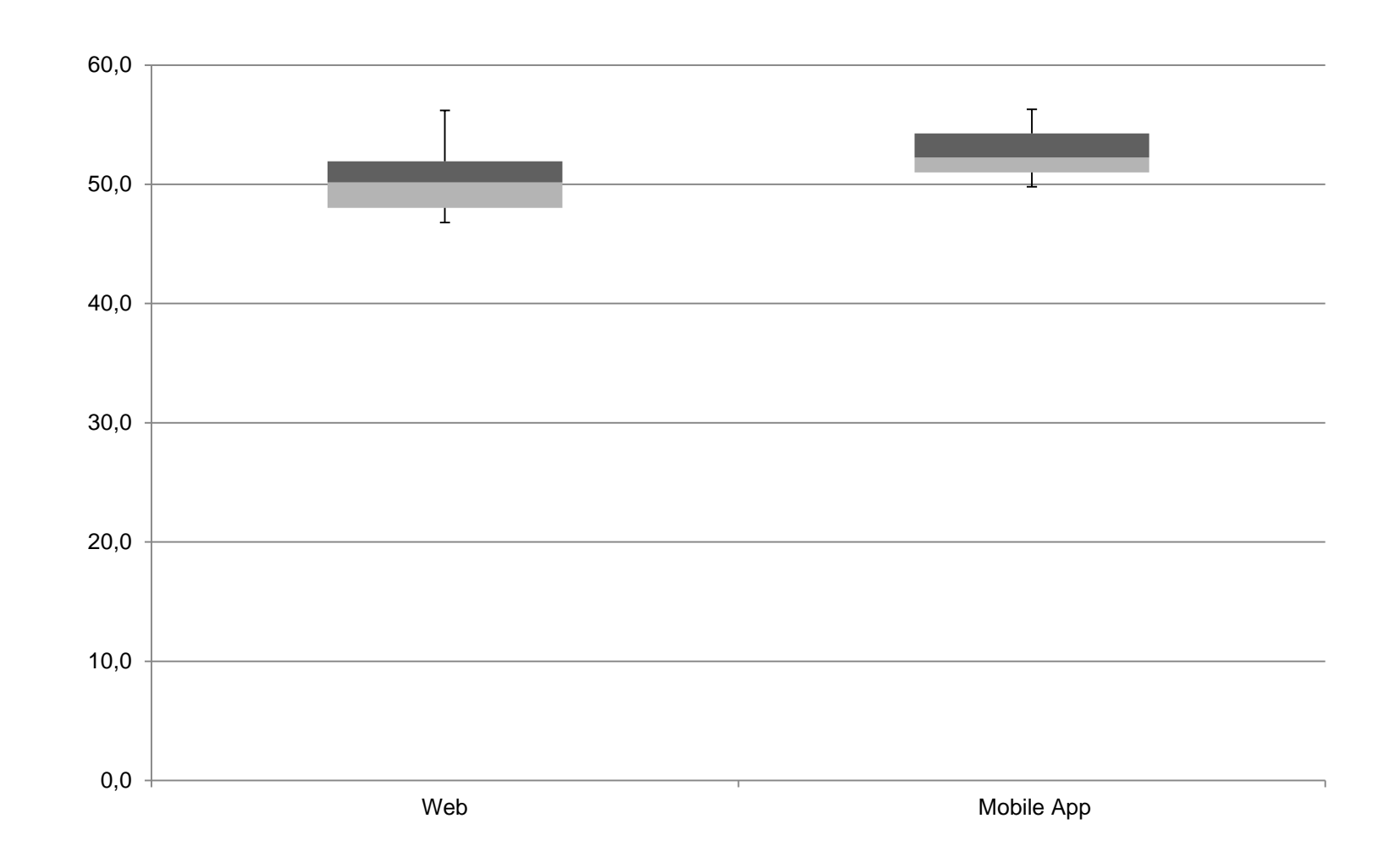

#### Excel – t-test

Excel-Funktion: TTEST oder T.Test (2010)

#### TTEST(array1,array2,tails,type)

- Array1 is the first data set.
- Array2 is the second data set.
- **Tails**specifies the number of distribution tails.
  - 1 one-tailed distribution (testing for a directed hypothesis, e.g. higher, large faster)
  - 2 two-tailed distribution (difference between array1 and array2)
- **Type** is the kind of t-Test to perform.
  - 1 Paired (within subjects)
  - 2 Two-sample equal variance (between subjects)
  - 3 Two-sample unequal variance (between subjects)

#### e.g. =TTEST(B2:B11;C2:C11;2;1)

If result of t-test < 0.05 differences are significant (for 5% significance level)

Definition from <a href="http://office.microsoft.com/de-de/excel-help/ttest-HP005209325.aspx?CTT=1">http://office.microsoft.com/de-de/excel-help/ttest-HP005209325.aspx?CTT=1</a>

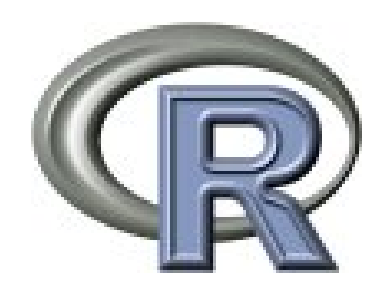

- Mathematical/statistical computing software
- Free alternative to SPSS
- Also offers a comprehensive programming language

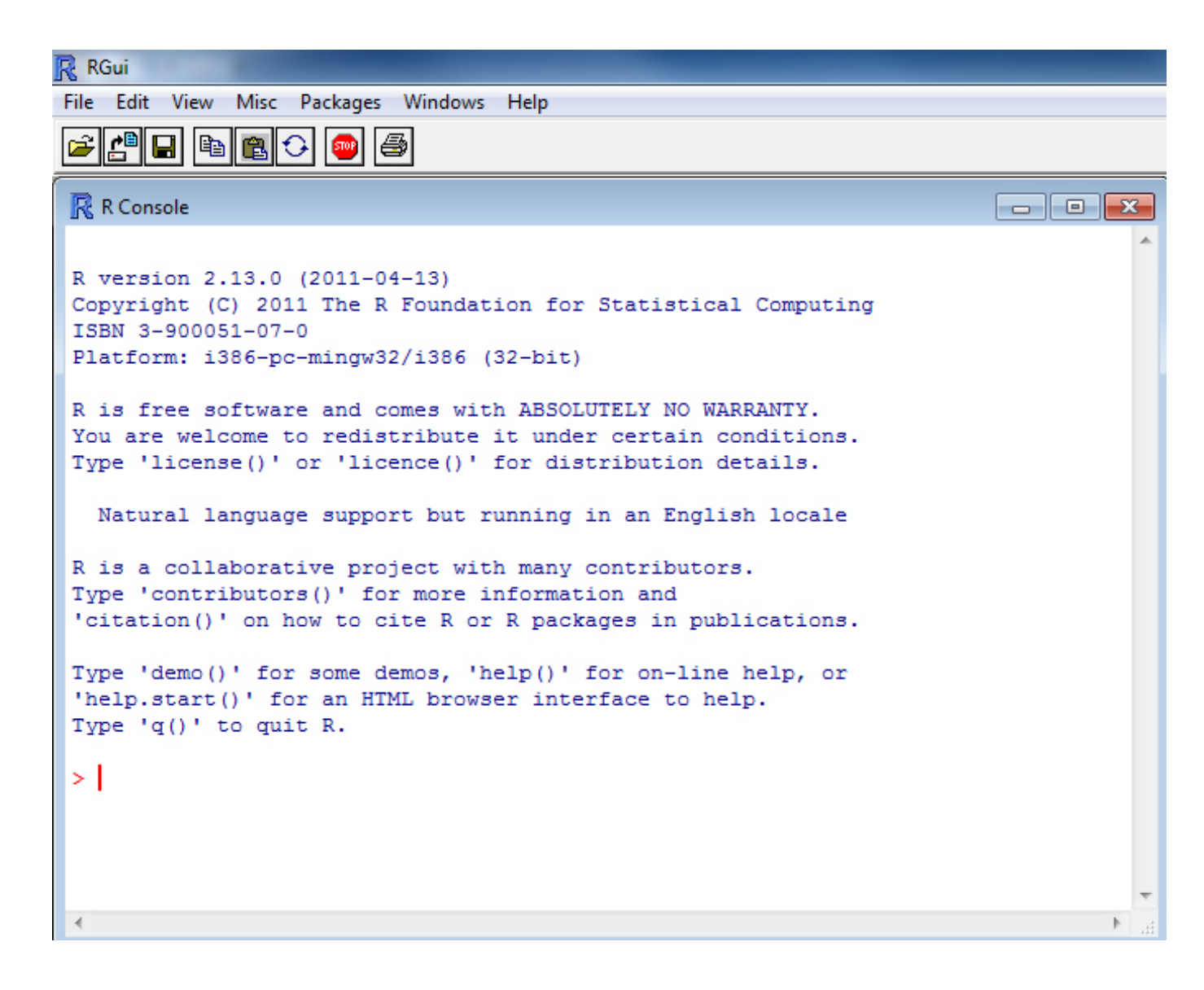

## R - Assign values

```
> a = 1 # a stores the value 1
or
> a <- 1 # a stores the value 1</pre>
```

```
> a <- c(1,3,4,5) # c is a method stands for combine</p>
> a[2] # access an element in the list
[1] 3
```

### R – Read a CSV file

> a <- read.csv(file="file.csv", head=TRUE,sep=",")
# file: location of the file, head: does it have a header or not, sep =
seperator</pre>

### R – Read a CSV file

- > a <- read.csv(file="file.csv", head=TRUE,sep=",")</pre>
  - # file: location of the file, head: does it have a header or not, sep

= seperator

| Web  | Mobile |
|------|--------|
| 50,7 | 52,6   |
| 46,8 | 50,8   |
| 52,3 | 49,9   |
| 49,6 | 51,9   |
| 56,2 | 56,2   |
| 47,6 | 52,7   |
| 52,1 | 54,8   |
| 49,3 | 56,3   |
| 47,5 | 49,8   |
| 51,4 | 51,6   |

> attach(a) # make the columns of file.csv available to R > web [1] 50 7 46 8 52 3 40 6 56 2 47 6 52 1 40 3 47 5 51 4

[1] 50.7 46.8 52.3 49.6 56.2 47.6 52.1 49.3 47.5 51.4

#### R - paired sampled T-Test

> t.test(web,mobile,paired=T)
# paired data t-test

Paired t-test data: mobile and web t = -2.7197, df = 9, p-value = 0.02362 alternative hypothesis: true difference in means is not equal to 0 95 percent confidence interval: -4.2314137 -0.3885863 sample estimates: mean of the differences -2.31 -2.31

#### R – independent samples T-Test

> t.test(web,mobile)

# variances unequal Welch procedure t-test

### R - Boxplot

> boxplot(web,mobile)

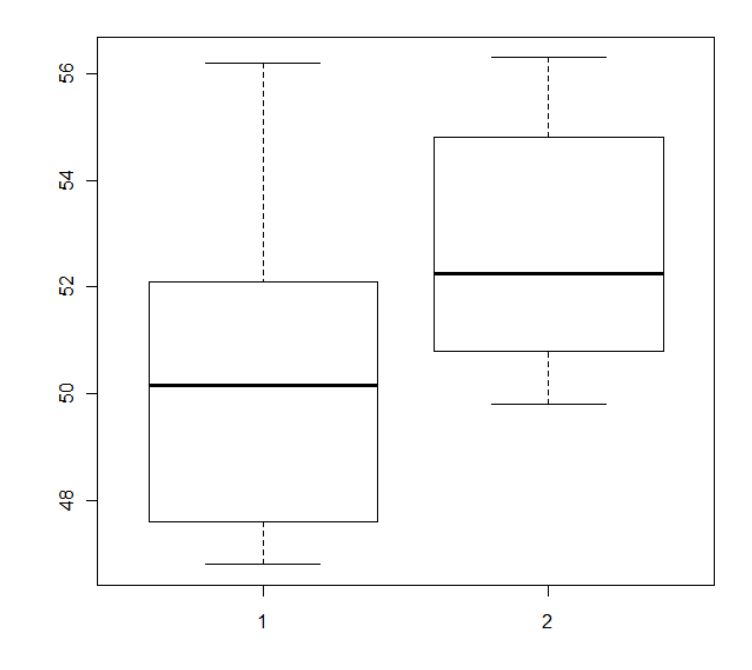

> boxplot(web,mobile,col="green")

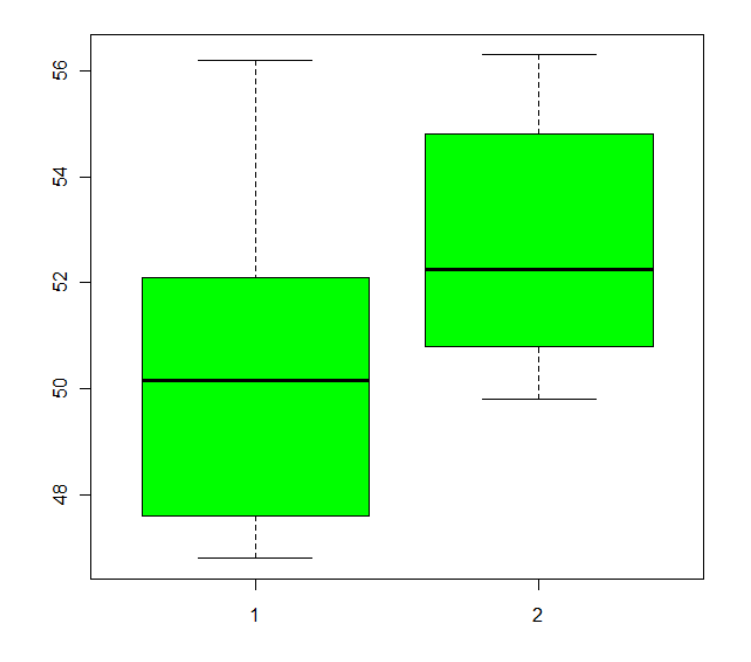

### To be honest – this example was boring

But what if results had been like this:

|         | Web  | Mobile II |
|---------|------|-----------|
|         | 50,7 | 80,2      |
|         | 46,8 | 30,1      |
|         | 52,3 | 30,5      |
|         | 49,6 | 80,2      |
|         | 56,2 | 32,4      |
|         | 47,6 | 31,2      |
|         | 52,1 | 78,1      |
|         | 49,3 | 79,7      |
|         | 47,5 | 30,2      |
|         | 51,4 | 31,1      |
| Average | 50.4 | 50.4      |

"On average web and mobile app have the same task completion time" (!!!)

### Boxplot and t-test reveal more insights

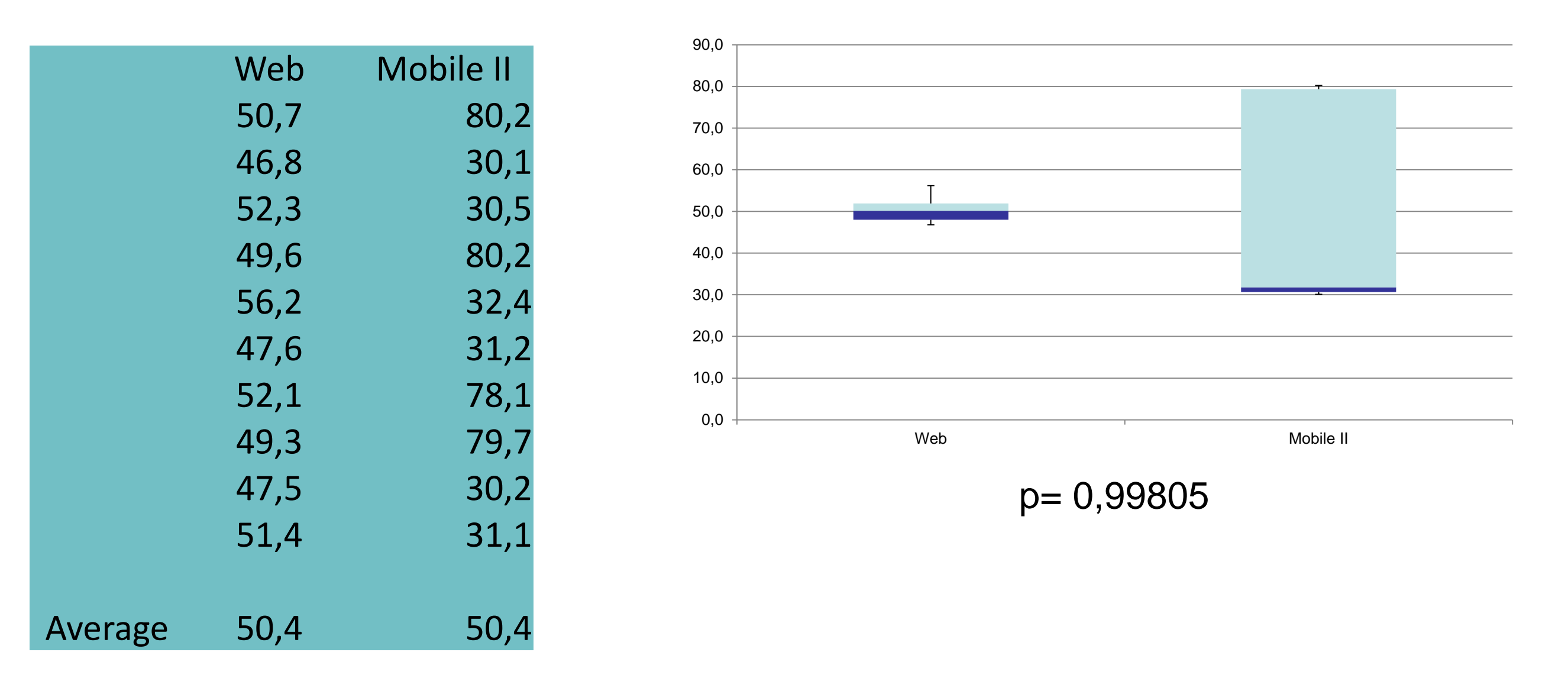

- Median of mobile app is much lower (-18.4 seconds)
- but: also very high task completion times were measured (max = 80,2 seconds)

=> Look into qualitative data for explanation (e.g. participants who found the "retrieve current location" function were much faster

### **Reporting Qualitative Evaluations**

- Let participants rate statements on Likert Scales
- Again: do not report average result, but present frequencies for Likert scales

| Strongly disagree | Neutral | Strongly agree |
|-------------------|---------|----------------|

Visualization by Max Maurer. Script available here http://www.paje-systems.de/likert/

Quotes from participants can also be very interesting